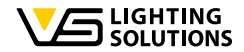

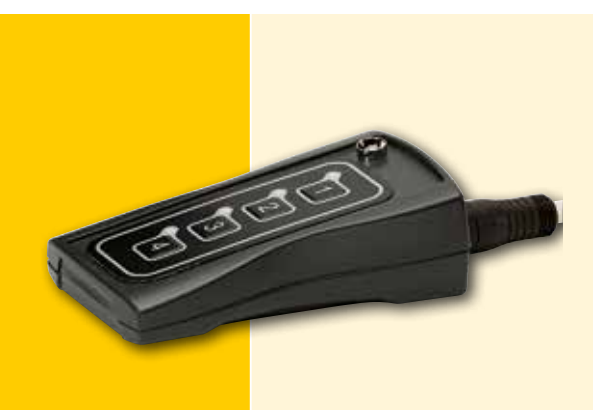

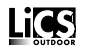

## Руководство по эксплуатации для iCTI

#### Интеллектуальное управление наружным освещением

Интеллектуальное портативное устройство

Руководство по эксплуатации

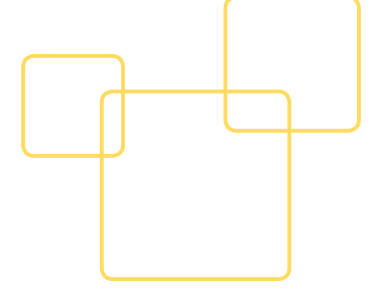

IMCU - многофункциональный контроллер для светильников уличного освещения и освещения дворовых территорий. Устройство не только используется для управления работой светильников с электромагнитными ПРА и электронными ПРА, оснащенными интерфейсами 1 - 10 B, DAU, ШИМ, но также может программироваться и обновляться. Кроме этого, устройство служит как полнофункциональная система управления светом. Контроллер работает в автономном режиме, что существенно облегчает процесс ввода в эксплуатацию. Благодаря собственному графическому интерфейсу, работа с устройством и настройка параметров не представляет никакой сложности. Передача данных осуществляется через порт USB или ручным устройством управления, передающим параметры в iMCU. Это облегчает процесс установки параметров и позволяет обновлять ПО (прошивка контроллера). Если позже потребуется внести изменения, то это можно сделать, благодаря функции дистанционного управления, по существующей линии электропередачи без необходимости вскрывать светильники.

# 1. УСТАНОВКА ПРОГРАММНОГО И АППАРАТНОГО ОБЕСПЕЧЕНИЯ 1.1. Установка программного обеспечения

ПО, необходимое для программирования iMCU доступно для загрузки по следующему адресу http://www.vossloh-schwabe.com/de/home/services/sw-updates.html и может быть разархивировано в любую директорию. Запуск ПО без предварительной установки.

ПО запускается без предварительной установки достаточно скачать/ запустить \*.exe - файл. Пожалуйста, распакуйте \*.zip-файл в директорию по Вашему выбору и создайте ярлык на рабочем столе для быстрого доступа.

#### 1.2. Установка аппаратного обеспечения

Подключите поставляемый в комплекте кабель к свободному порту USB и потяните за приспособление программирования, чтобы вытащить его из iCTI.

ВНИМАНИЕ: приспособление программирования подключается без вращения.

После подключите круглый разъем к разъему портативного приспособления программирования. Начнет светиться желтый светодиод независимо от положения переключателя.

#### 1.2.1. Снимите с іСТІ программирующее программирования (не проворачивая)

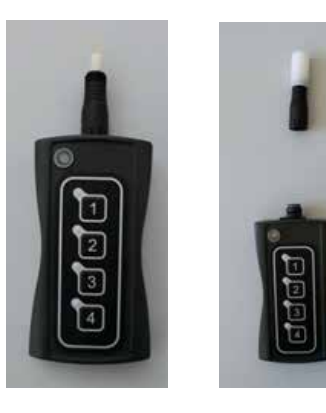

Lics

#### 1.2.2. Переведите переключатель на корпусе iCTI в положение "OFF/USB"

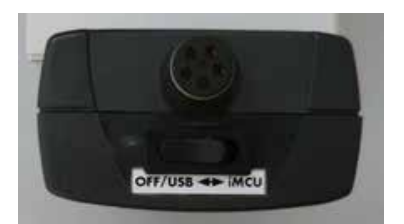

# 1.2.3.Подключите USB-кабель к iCTI (не проворачивая); СИД загорится желтым цветом.

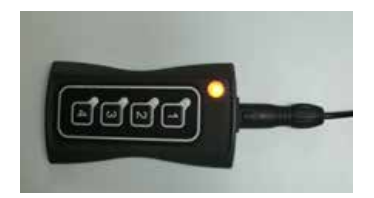

В зависимости от действующей версии операционной системы Microsoft®, установка требуемого драйвера USB может занять несколько минут. Данная операция осуществляться автоматически с подтверждением. Если установка драйвера не произошла согласно описанию, пожалуйста, обратитесь в Вашу ИТ-службу, так как причина может быть в отключении USB портов по соображениям безопасности.

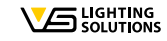

#### 2. ЗАПУСК ПРОГРАММНОГО ОБЕСПЕЧЕНИЯ

Для программирования iMCU, дважды кликнуть по файлу imcu\_pgm\_vxxx.exe Если iCTI не будет распознано/установлено должным образом, то появится сообщение в левом верхнем углу, что программа работает в ДЕМО режиме. Как только связь между ПК и iCTI будет установлена и данные будут экспортированы из iCTI, вскоре появится следующее изображение:

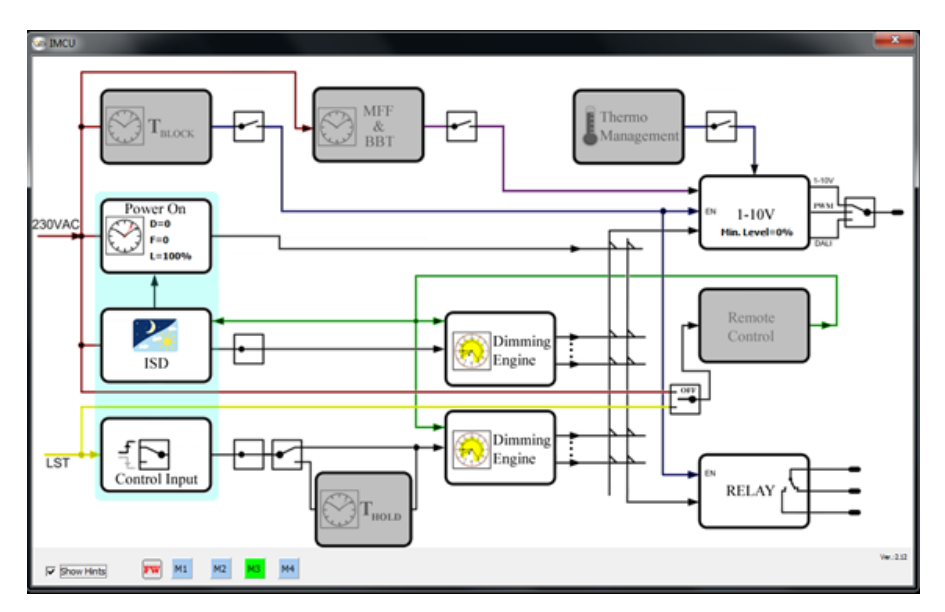

Если внизу отобразятся 4 ячейки программирования (M1-M4), значит программа работает в нормальном режиме. В случае, если программа продолжает работать в деморежиме, то причины следующие:

- iCTI подключен неправильно
- Порт USB отключен (обратитесь в отдел ИТ)
- AtUsbHid.dll отсутствует в директории

Lics

### 2.1. ВЫБОР ЯЧЕЙКИ ПАМЯТИ

Перед созданием программы или проведением любых операций с файлами необходимо выбрать ячейку памяти, нажав на одно из значений – от М1 до М4. После чего появится панель с кнопками. Все параметры будут сохраняться в выбранной памяти iCTI.

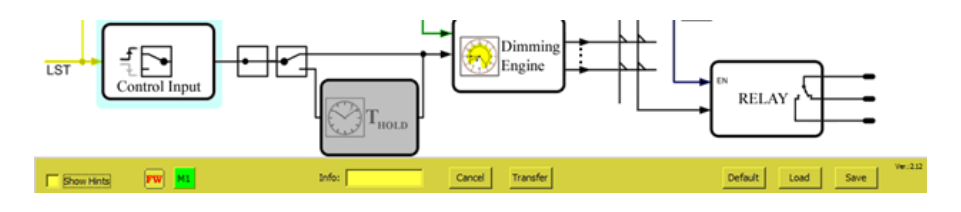

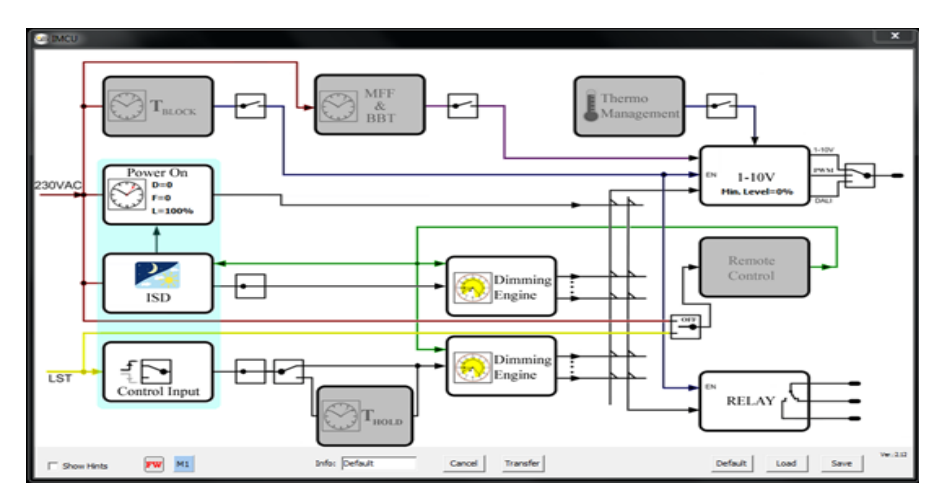

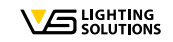

#### 📒 З. ФУНКЦИИ КНОПОК НА ПАНЕЛИ (РАБОТА С ФАЙЛАМИ)

#### 3.1 [Cancel] – Отмена

Отменяет текущее действие без сохранения данных и возвращает к шагу "подключите новый iMCU" (пункт 3).

#### 3.2 [Transfer] – Передача данных

Передает все программные параметры в выбранную ячейку памяти iCTI; затем программа перезапускается.

#### 3.3 [Default] - По умолчанию

Возвращает все параметры iCTI и программу к значениям, заданным по умолчанию (при этом запрашивается подтверждение этой операции).

#### 3.4 [Load] - Загрузить

Загружает ранее созданный файл параметров в программу; все параметры программы будут перезаписаны. Откроется окно для выбора файла параметров с расширением \*.vsc. Как дополнительная опция, возможна загрузка файла прошивки iMCU, которая осуществляется через контекстное меню, вызываемое правым кликом мыши.

#### 3.5 [Save] - Сохранить

Сохраняет текущую конфигурацию как файл параметров. Открывает окно для указания директории и имени сохраняемого файла параметров с расширением \*.vsc.

#### 3.6 [FW] – Прошивка

При наведении курсора на информационную панель появится информация о текущей версии прошивки iMCU (например, [Version 1.28]). Если подключенный iCTU использует старую версию, то будет предложено обновить прошивку. Во время следующей операции передачи данных ("Transfer"), прошивка будет автоматически обновлена до актуальной версии. Прошивка уже включена в состав ПО, поэтому ее не нужно скачивать отдельно.

#### 3.7 [Show Hints] – Показать подсказку

Если опция активна, то при наведении курсора мыши на отдельные программные блоки, будет показано их краткое описание.

#### 3.8 [Info] – Информация

В этом поле файлу параметров можно присвоить короткое имя (максимум 8 символов).

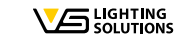

#### – 4. ПРОГРАММИРОВАНИЕ ПАРАМЕТРОВ

#### 4.1. Общие команды при программировании 4.1.1. Переключатели

Данные переключатели, по клику мыши, активируют или деактивируют программные блоки или осуществляют выбор различных функций.

Примеры:

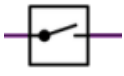

Активирует функциональный блок. Если переключатель разомкнут, блок будет неактивен и отображается в сером цвете. Если переключатель замкнут, это означает, что блок активен и может быть настроен.

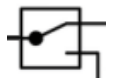

Производит переключение между функциональными блоками. Например, может переключать протокол управления, используемый в ПРА/блоке питания, с DALI на 1–10 В и обратно.

#### 4.1.2. Поля подтверждения и справки в программных блоках

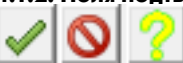

Зеленая галочка: использовать настройки Красный запрещающий знак: отмена Желтый знак вопроса: справка Окно справки показывает возможные настройки для текущего функционального блока

#### 4.1.3. Функции времени

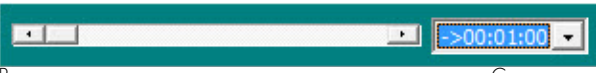

Все значения времени задаются при помощи ползунка. Суммарное время, заданное с помощью ползунка, может быть также задано посредством выпадающего меню. Числовые значения времени не могут быть введены с клавиатуры (Нарушение последовательности).

#### 4.1.4. Погасание/Время погасания

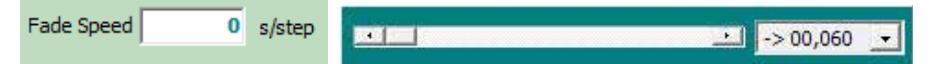

Все значения времени погасание устанавливаются с помощью ползунка. Суммарное время, заданное с помощью ползунка, может корректироваться, используя выпадающее меню. Время погасания устанавливается пошагово (%). Числовые значения настроек не могут быть введены с клавиатуры. Пример: скорость погасания 1 с/шаг, значит потребуется 10 секунд на то, чтобы снизить освещенность с 70 % до 80 % и 100 секунд, чтобы снизить освещенность с 0 % до 100 %.

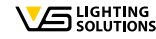

#### 4.2. Программирование функциональных блоков 4.2.1. Блокировка времени/Т-Блок

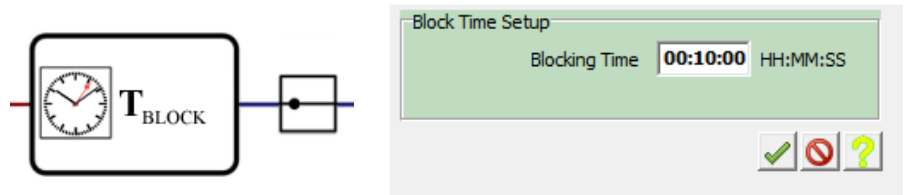

Блокировка времени используется, чтобы установить время в течение которого система освещения, после включения, не работает в режиме снижения светового потока (диммирование). Эта функция используется при эксплуатации натриевых ламп высокого давления, поскольку их световой поток не должен снижаться в первые несколько минут после включения.

#### 4.2.2. Функции MFF и BBT

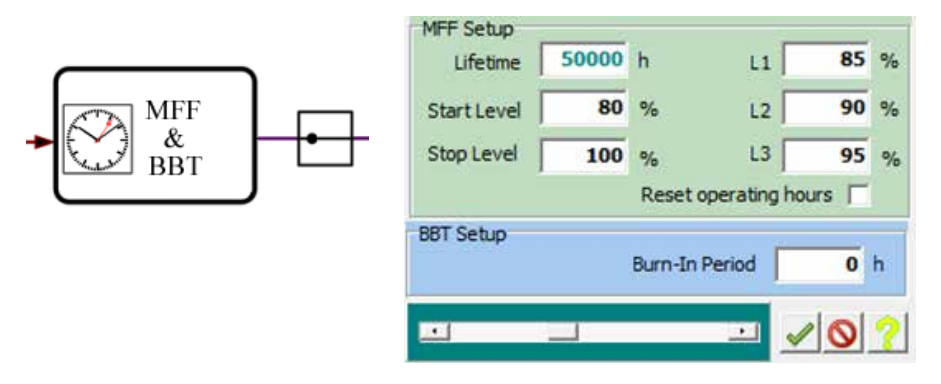

Используя MFF, можно задать коэффициент запаса, который компенсирует постепенное уменьшение светового потока лампы в течение эксплуатации. Пример: согласно спецификациям производителя, световой поток СИД модуля снижается на 20 % за 50.000 часов. Следовательно, коэффициент запаса будет установлен таким образом, чтобы увеличить выходную мощность блока питания на 20 % через 50.000 часов.

Возможно осуществить снижение светового потока на три (L1, L2, L3) отдельных уровня.

Счетчик часов эксплуатации iMCU может быть сброшен при активации «Сбросить счетчик часов эксплуатации» ("Reset operating hours"). После установки галочки счетчик будет сброшен при следующем включении устройства.

Период тестирования источника света задается пунктом «Период тестирования» ("Burn-in Period") Данная функция используется при эксплуатации натриевых ламп высокого давления, для контроля снижения светового потока ламп в течение первых 100 часов работы, чтобы обеспечить наибольший возможный срок службы лампы.

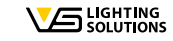

# LICS

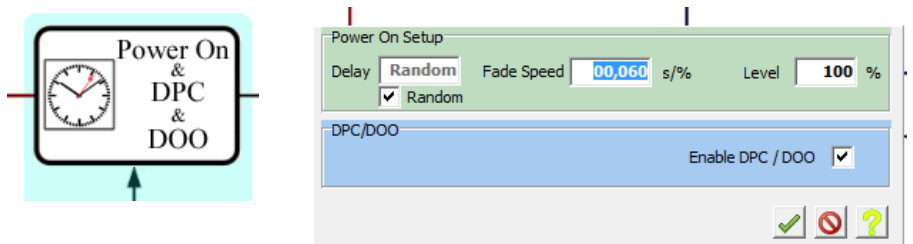

#### 4.2.3. Отложенное включение "Power On & DPC & DOO"

Функция "Delay" позволяет установить интервал времени, на который будет задержан запуск системы. То есть подключенный блок питания начнет работу по истечении установленного времени. Данная функция также позволяет задать уровень светового потока и скорость его изменения на момент включения системы. Значения могут быть заданы только в том случае, если время задержки составляет не менее 1 секунды. Активация DPC/DOO позволяет заранее выключать подключенные ПРА или блоки питания в соответствии с заданными параметрами.

При включении системы, активировав функцию "Random", можно избежать бросков тока.

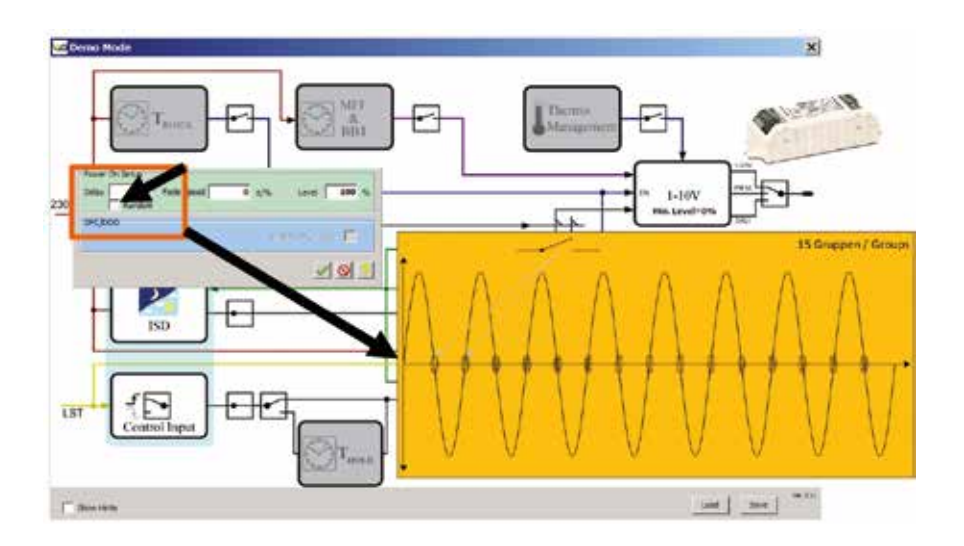

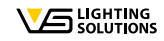

#### 4.2.4. Астрономические часы - АСТРО ФУНКЦИЯ

#### ISD (Интеллектуальное переключение времени диммирования)

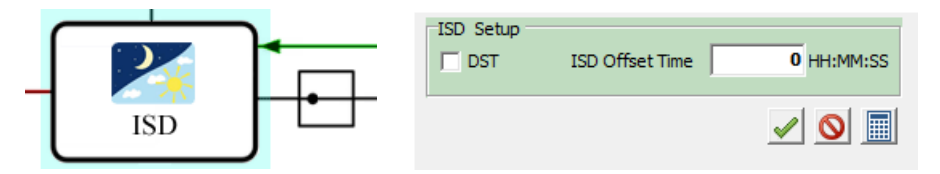

Реальная продолжительность ночного периода зависит от конкретного расположения системы освещения. iMCU имеет функцию ASTRO/ISD для расчета продолжительности этого периода. Функция используется для настройки системы освещения в зависимости от ее точного месторасположения. Это необходимо для учета географических отклонений в пределах данного часового пояса при определении времени переключения.

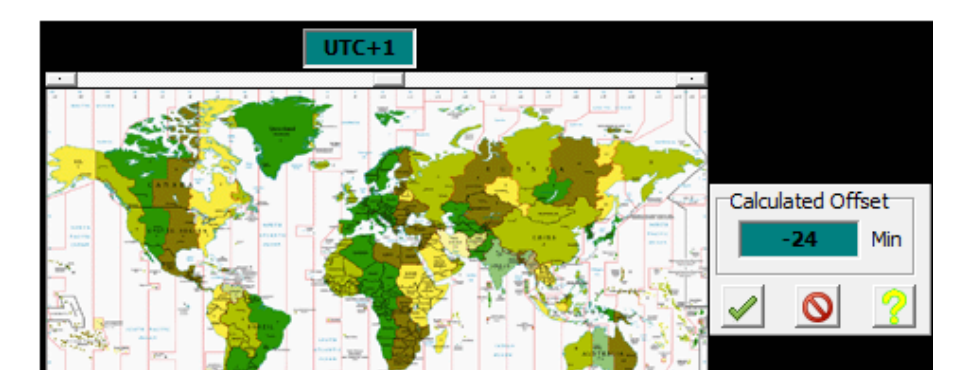

Ввод местоположения системы запускается нажатием кнопки с пиктограммой калькулятора.

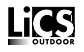

Часовой пояс устанавливается с помощью верхнего ползунка; географическая долгота с помощью нижнего ползунка. Вычисленные значения сохраняются при нажатии на кнопку подтверждения. Значения, приведенные ниже, демонстрируют пример для города Штутгарт в Германии: UTC + 1 час и 9° (восточной) долготы равна задержке времени 1 час и 24 минуты по сравнению с фазой сумерек UTC (всеобщее скоординированное время).

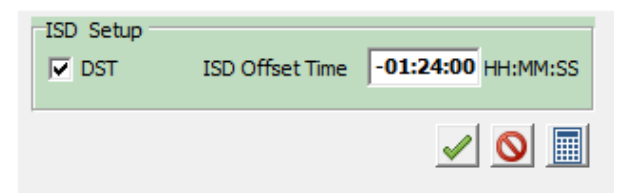

Установка галочки "DST" запускает процесс астрономических расчетов в режиме летнего времени. Если галочка не установлена, будет использовано стандартное время.

#### Автоматический переход на летнее/зимнее время

С помощью функции "Auto DST", iMCU автоматически переключается на летнее / зимнее время. При вводе точных параметров автоматическое распознавание происходит приблизительно +/- 1 неделя. Точное местоположение зависит от широты и долготы. Значение долготы смещения UTC точки переключения уже введено.

От значения широты зависит длительность ночи. Если активирована функция "Auto DST", то нажав на иконку калькулятора, можно открыть окно справки для расчета продолжительности ночи. Требуется ввести фактическое значение широты (например: Штутгарт приблизительно на 49-м градусе широты) и даты перехода с зимнего на летнее время (и наоборот): пример 2015 год: 28.03.2015 = 10 часов 56 минут и 24.10.2015 = 13 часов 13 минут.

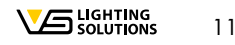

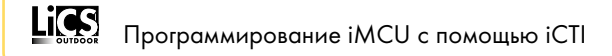

| Auto DST |               |              |          |     |       |  |
|----------|---------------|--------------|----------|-----|-------|--|
| Enable   | edj<br>Length | of Night for | DST Star | t 0 | HH:MM |  |
| 1        | Length        | of Night for | DST End  | 0   | HH:MM |  |

| N 50           |               | L        |
|----------------|---------------|----------|
| Date           | 10.03.2014    | => 12:01 |
| Twilight<br>-3 |               | 1        |
|                | Set DST Start |          |
|                |               |          |

"Dusk/Twilight" вносит коррекцию из-за положения Солнца, при котором освещенность составит около 20 люкс, что является идеальным для переключения во время сумерек. Предварительно установлено значение при-3°, соответствующее Центральной Европе. При необходимости, можно изменить это значение (при 0°, момент переключения наступит раньше (когда еще достаточно естественного света), а при-6° точка переключения наступит позже (когда естественного света будет мало).

Значения сохраняются, благодаря "Set DST Start" и "Set DST End". Изменение времени будет рассчитываться автоматически. Обратите внимание, что iMCU осуществит изменение времени через несколько дней после того, как достигнуты точки переключения, как правило, в 1 неделю (не более).

### 4.2.5. Таблица настроек диммирования/ Модуль диммирования 1 (Вышестоящий функциональный блок)

| <b>→</b> | Time 22:00:00 Fade Speed 0 s/% Level 50 Relay 0 of         |
|----------|------------------------------------------------------------|
| Dimming  | 2<br>Time 05:00:00 Fade Speed 0 s/% Level 100 Relay 0 of 0 |
| Engine   | 3<br>Time 00:00:00 Fade Speed 0 s/% Level Relay 0 of       |
|          | 4<br>Time 00:00:00 Fade Speed 0 s/% Level Relay 0 of       |
|          | 5<br>Time 00:00:00 Fade Speed 0 s/% Level Relay 0 Of       |
|          | 6<br>Time 00:00:00 Fade Speed 0 s/% Level Relay C Of       |
|          | 7<br>Time 00:00:00 Fade Speed 0 s/% Level Relay 0 OF       |
|          | 8<br>Time 00:00:00 Fade Speed 0 s/% Level Relay 0 Of       |
|          | 9<br>Time 00:00:00 Fade Speed 0 s/% Level Relay Of         |
|          | 10<br>Time 00:00:00 Eads Speed 0 s/% Level                 |

Время переключения и уровень освещенности при работе в нормальном режиме устанавливаются в модуле диммирования 1. Ввод времени должен осуществляться в хронологическом порядке. Время погасания, уровень освещенности и состояние контактов реле могут быть установлены для каждого времени переключения.

Ячейки времени переключения активируются нажатием на соответствующее поле «Уровень» ("Level") и деактивируются нажатием справа от этого поля.

#### 4.2.6. Входная функция / Вход управления

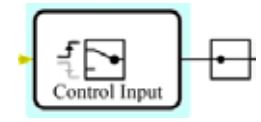

Этот функциональный блок позволяет распознать входной сигнал Lst, отвечающий переднему или заднему фронту волны. Данная настройка может быть включена или отключена одним кликом. Вход управления может использоваться в системах с коммутацией фазы в качестве входа датчика и для настройки параметров с помощью пульта дистанционного управления.

13

#### 4.2.7. Время удержания / Время удержания для внешнего входа: T-hold функциональный блок

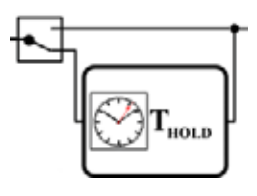

Блок Thold используется для того, чтобы задать период времени, в течение которого должен удерживаться сигнал переключения, полученный с входа Lst. Если блок Thold не активирован, переключение будет происходить только во время получения сигнала на вход Lst. Пример: к входу Lst подключен датчик движения. Если блок Thold не активирован, переключение будет происходить только во время получения сигнала от датчика. Но при установленном значении Thold в 15 минут включенное состояние будет удерживаться на протяжении 15 минут.

#### 4.2.8. Таблица настроек диммирования/ модуль диммирования 2 (Нижестоящий функциональный блок)

|           | Time     22:00:00     Fade Speed     0     s/%     Level     50     Relay     On |
|-----------|----------------------------------------------------------------------------------|
| Dimming - | L 2<br>Time 05:00:00 Fade Speed 0 s/% Level 100 Relay (* On                      |
| Engine    | 3<br>Time 00:00:00 Pade Speed 0 s/% Level • Relay • Off                          |
|           | 4<br>Time 00:00:00 Fade Speed 0 s/% Level Relay Off                              |
|           | 5<br>Time 00:00:00 Fade Speed 0 s/% Level Relay 0 Off                            |
|           | 6<br>Time 00:00:00 Fade Speed 0 s/% Level Relay 0 Off                            |
|           | 7<br>Time 00:00:00 Fade Speed 0 s/% Level Relay C Off                            |
|           | 8<br>Time 00:00:00 Fade Speed 0 s/% Level Relay ○ Off                            |
|           | 9<br>Time 00:00:00 Fade Speed 0 s/% Level • Relay • Off                          |
|           | 10<br>Time 00:00:00 Fade Speed 0 s/% Level Relay 00ff                            |
|           | <u> </u>                                                                         |

Модуль диммирования № 2 позволяет задавать периоды переключения и уровень светового потока для входа Lst. Установленные значения времени обрабатываются последовательно. Значения погасания, уровень светового потока и состояние двухпозиционного реле могут быть заданы отдельно для каждого переключения.

Ячейки времени переключения активируются нажатием на соответствующее поле «Уровень» ("Level") и деактивируются нажатием справа от этого поля.

#### 4.2.9. Изменение протокола управления для ПРА/блока питания

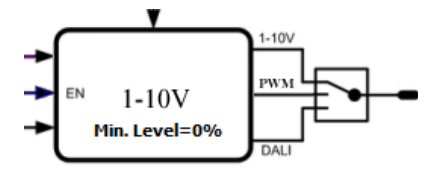

Нажатием на переключатель можно менять протокол управления с DALI, PWM и 1 – 10 В. Пример: на рисунке = 1 – 10 В-выход активирован

#### 4.2.10. Дистанционное программирование / дистанционное управление

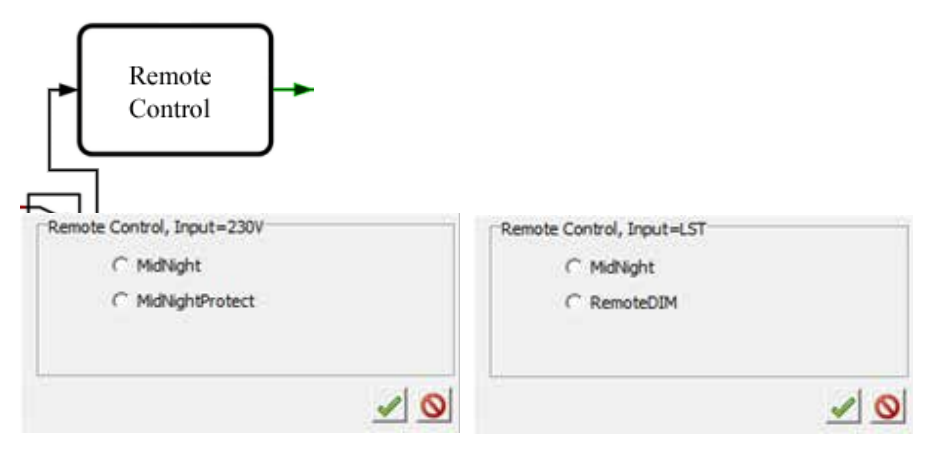

- При помощи данного переключателя можно изменять режим дистанционного программирования – через линию питания или линию управления L<sub>ST</sub>
- Э Возможен выбор протокола программирования
- Описание протоколов можно найти в приложении А.

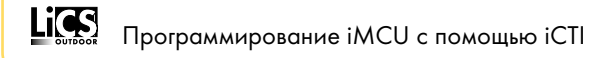

#### 4.2.11. Управление тепловым режимом (Themo Management)

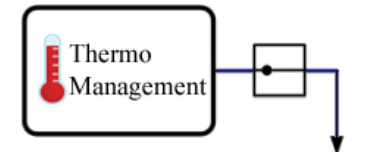

Используя Themo Management можно снизить мощность на 3 ступени, при достижении определенной рабочей температуры на контроллере iMUC, чтобы защитить светодиодные светильники.

ПРИМЕЧАНИЕ: имеется ввиду температура, измеряемая внутри контроллера iMCU. Температура источника света / радиатор -T-перехода может быть выше и необходимо провести измерения отдельно!.

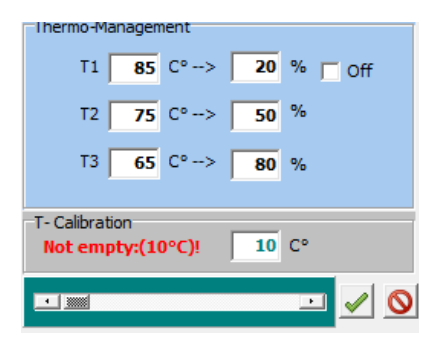

Пример: При температуре 65 °C мощность снижается до 80 %, при 75 °C до 50 %, а при 85 °C до 20 % или отключается.

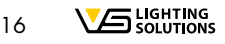

Lics

#### 5. ПЕРЕДАЧА ПАРАМЕТРОВ ОТ ІСТІ НА ІМСИ

5.1.

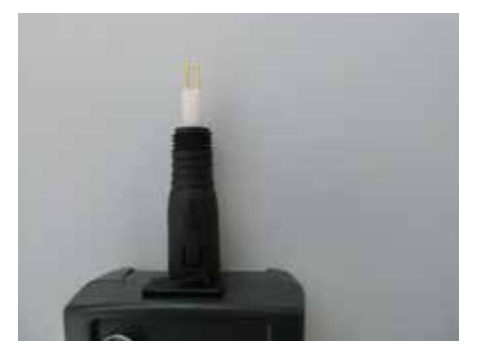

- Отсоедините кабель от iCTI (не проворачивая его).
- Подключите приспособление для программирования без проворачивания; снимите защитный колпачок; переведите переключатель в положение «iMCU».
- ⊃ СИД мигнет желтым цветом

#### 5.2.

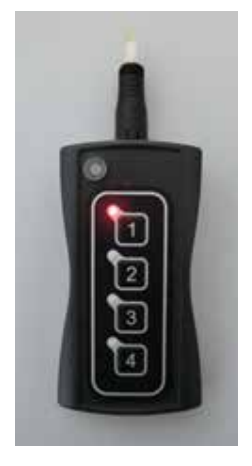

Выберите ячейку памяти, нажав на соответствующую кнопку, после чего СИД выбранной ячейкой загорится красным цветом.

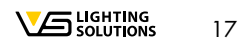

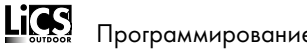

#### 5.3.

Удерживая устройство клавишами вверх (смотрите фото), осторожно вставьте два штырька, расположенные на приспособлении программирования, в клеммы +da и -da на iMCU. СИД мигнет красным цветом и будет произведена автоматическая проверка актуальности прошивки iMCU. При необходимости прошивка будет автоматически обновлена (СИД мигнет желтым цветом). Затем произойдет передача параметров на іМСИ (СИД мигнет красным цветом). После того, как процесс программирования завершится (на это может понадобиться несколько секунд), СИД ненадолго загорится желтым цветом, все СИД рядом с ячейками памяти 1-4 мигнут, а красный СИД рядом с выбранной ячейкой памяти погаснет, значит, параметры переданы.

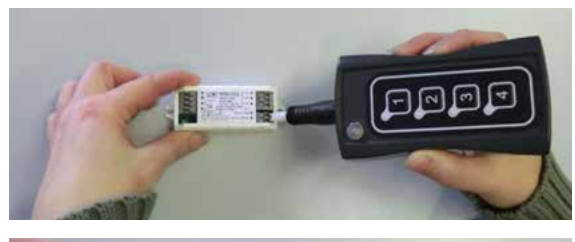

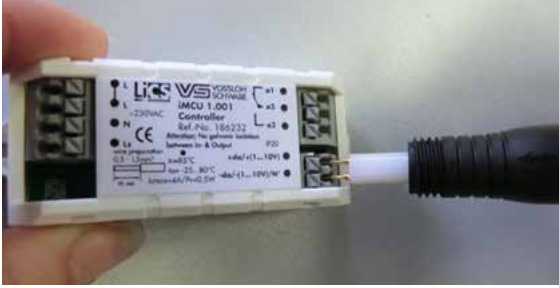

- Э При необходимости можно продолжить программирование других iMCU для этого вернитесь к пункту 5.2.
- Э Когда процесс программирования окончен, верните переключатель в положение «OFF/USB» (СИД погаснет)

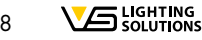

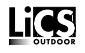

#### **6. СЧИТЫВАНИЕ ПАРАМЕТРОВ С ІМСИ В ПАМЯТЬ ІСТІ**

#### 6.1.

- ⊃ Отсоедините кабель от iCTI (не проворачивая его).
- Подключите приспособление для программирования без проворачивания; снимите защитный колпачок; переведите переключатель в положение «iMCU».
- Э СИД мигнет желтым цветом.

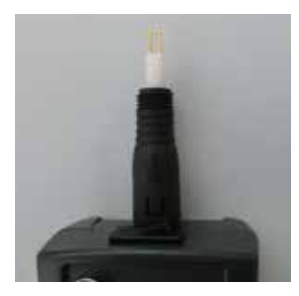

### 6.2.

- Э Выберите ячейку памяти, долгим нажатием на соответствующую кнопку, после чего
- 🗢 СИД выбранной ячейкой мигнет красным цветом. Ячейка памяти будет очищена.
- Э Ячейка памяти очищена.

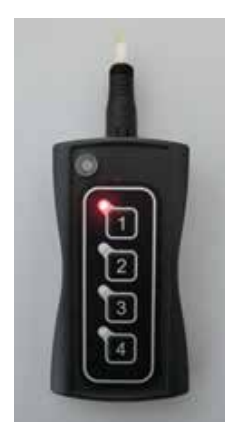

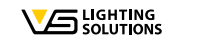

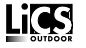

#### 6.3.

Удерживая устройство клавишами вверх (смотрите фото), осторожно вставьте два штырька, расположенные на приспособлении программирования, в клеммы +da и -da iMCU. СИД мигнет красным цветом, и параметры iMCU будут считаны (СИД мигнет красным цветом). После того, как процесс считывания завершится (необходимо несколько секунд), СИД ненадолго загорится желтым цветом, все СИД рядом с ячейками памяти 1-4 мигнут, а красный СИД рядом с выбранной ячейкой погаснет, параметры считаны.

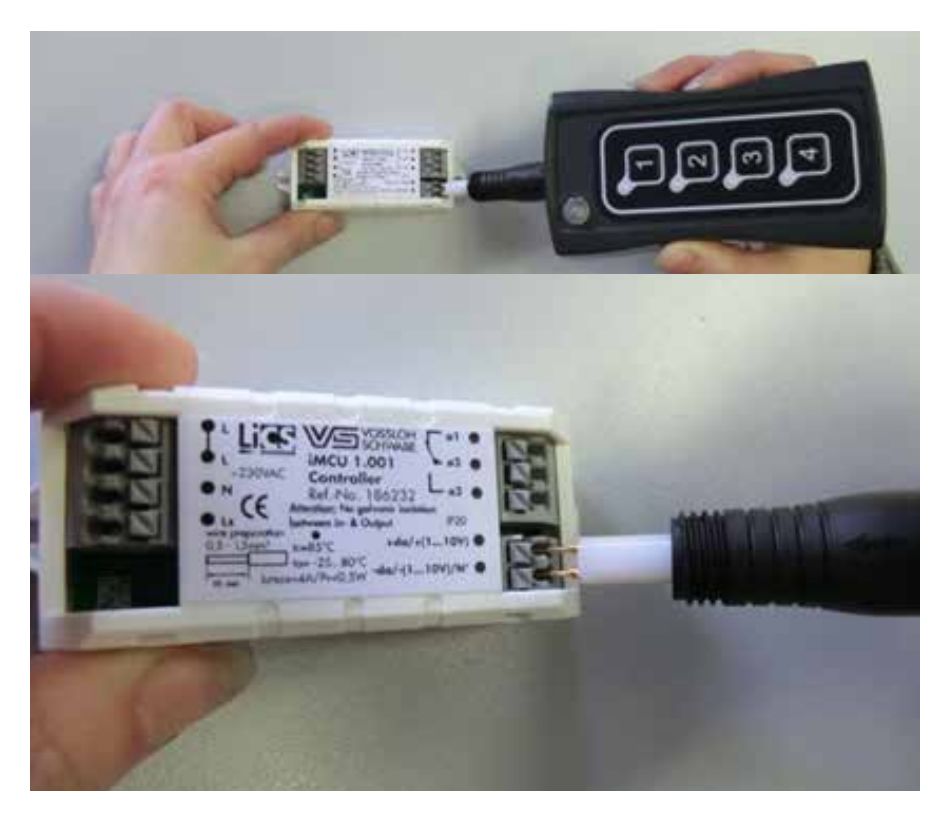

#### 6.4.

Считанные параметры могут быть переданы на компьютер с помощью ПО, и, если требуется, изменены и/или сохранены (пункт 5), либо напрямую перенесены на другие iMCU (пункт 5.2).

20

LiCS

#### ПРИЛОЖЕНИЕ А: ПРОТОКОЛЫ ДИСТАНЦИОННОГО ПРОГРАММИРОВАНИЯ

#### 1. Midnight (применимо для двух входов)

Протокол дистанционного программирования позволяет изменять значения времени, установленные в модулях диммирования № 1 и № 2. Программирование может осуществляться следующими продуктами Vossloh-Schwabe: iCTT (186241) или iMICO (186250). Если значения времени изменены через протокол Midnight, все значения погасания будут обнулены.

# Внимание, при использовании функции Midnigh налагаются следующие ограничения:

- Настройка уровней освещенности через протокол Midnight возможна только с шагом 5 %.
- Регулирование светового потока в пределах 15 минут.
- Если новые параметры передаются iMCU через протокол Midnight, то время затухания отключается в модуле диммирования.

#### 2. Midnight Protect (применимо только для стандартной фазы)

Протокол защиты для светильников, установленных в системе, управляемой по протоколу Midnight, но не программируемые дистанционно. Функция Midnight Protect проверяет, передаются ли данные через протокол Midnight и, если требуется, контролирует включение светильников только после завершения процесса передачи данных.

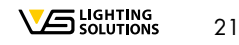

#### 3. RemoteDim (только для входа L<sub>ST</sub>)

При использовании протокола RemoteDim, управляющий сигнал подается на вход L<sub>ST</sub>. В зависимости от длительности сигнала запускаются разные операции переключения:

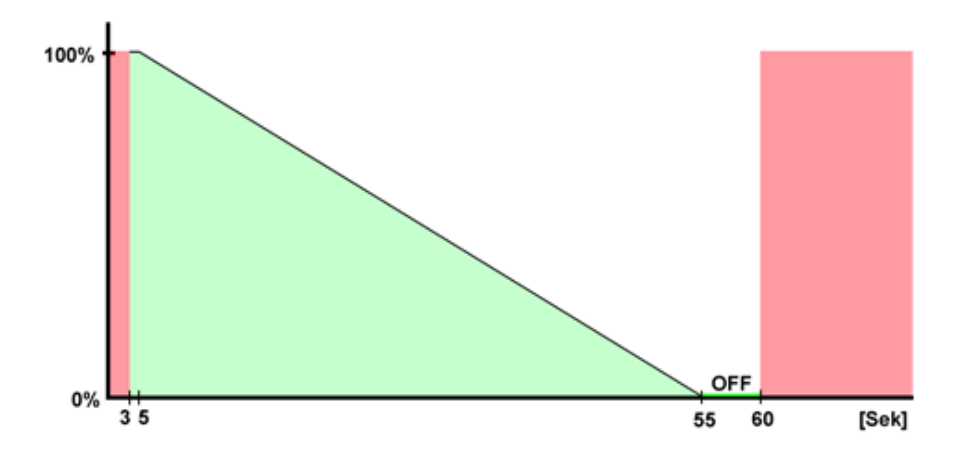

До 5 секунд: операции переключения не происходит

Дольше 5 секунд, но меньше 55 секунд: активация реле

Указанные ниже значения уровня светового потока задаются длительностью импульса

(между 5 и 55 секундами):

5 секунд: 100 %

30 секунд: 50 %

55 секунд: 5 %

или соответствующие линейные величины между

55-60 секунд: выключение реле

60 секунд и дольше: операции переключения не происходит

Если в течение минуты после включения системы не приходит никаких управляющих сигналов, реле включается, и уровень светового потока устанавливается в 100 %.

A member of the Panasonic group Panasonic

# Vossloh-Schwabe Deutschland GmbH

Hohe Steinert 8 · D-58509 Lüdenscheid Phone +49 (0) 23 51/10 10 Fax +49 (0) 23 51/10 12 17 **lics-outdoor@vsu.vossloh-schwabe.com** www.vossloh-schwabe.com

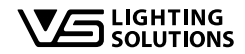

Все права защищены © Vossloh-Schwabe Спецификация может быть изменена без предварительного уведомления LiCS Outdoor iCTI 09/2016